## 2FA

2 factor Authenticatie

Autentication via 2 facteurs

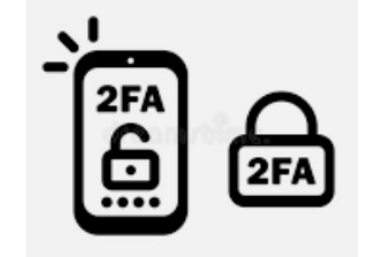

2FA bestaat uit een combinatie van 2 van de 3 factoren van hieronder: 2FA contient d'une combinaison de 2 des 3 facteurs ci-dessous:

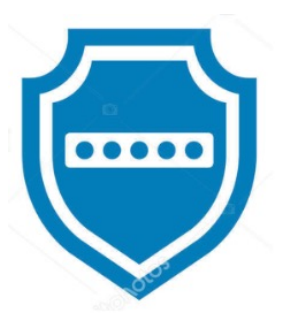

Wat je <u>weet;</u> - Paswoord, pin-code Ce que vous <u>savez;</u> - Mot de passe, code-pin

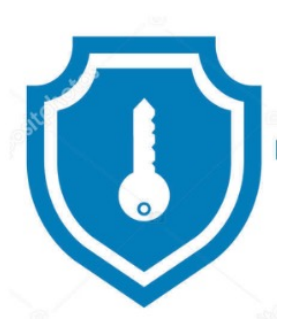

Wat je hebt;- GSM, digipass, kaartenlezerCe que vous avez;- GSM, Digipass, lecteur de cartes

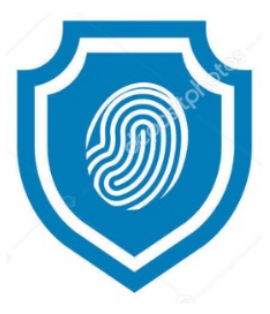

Wat je <u>bent</u>; Ce que vous **ête**s

vingerafdruk, gezichtsherkenning

Ce que vous *<u>êtes</u>*; - empreinte digitale, reconnaissance faciale

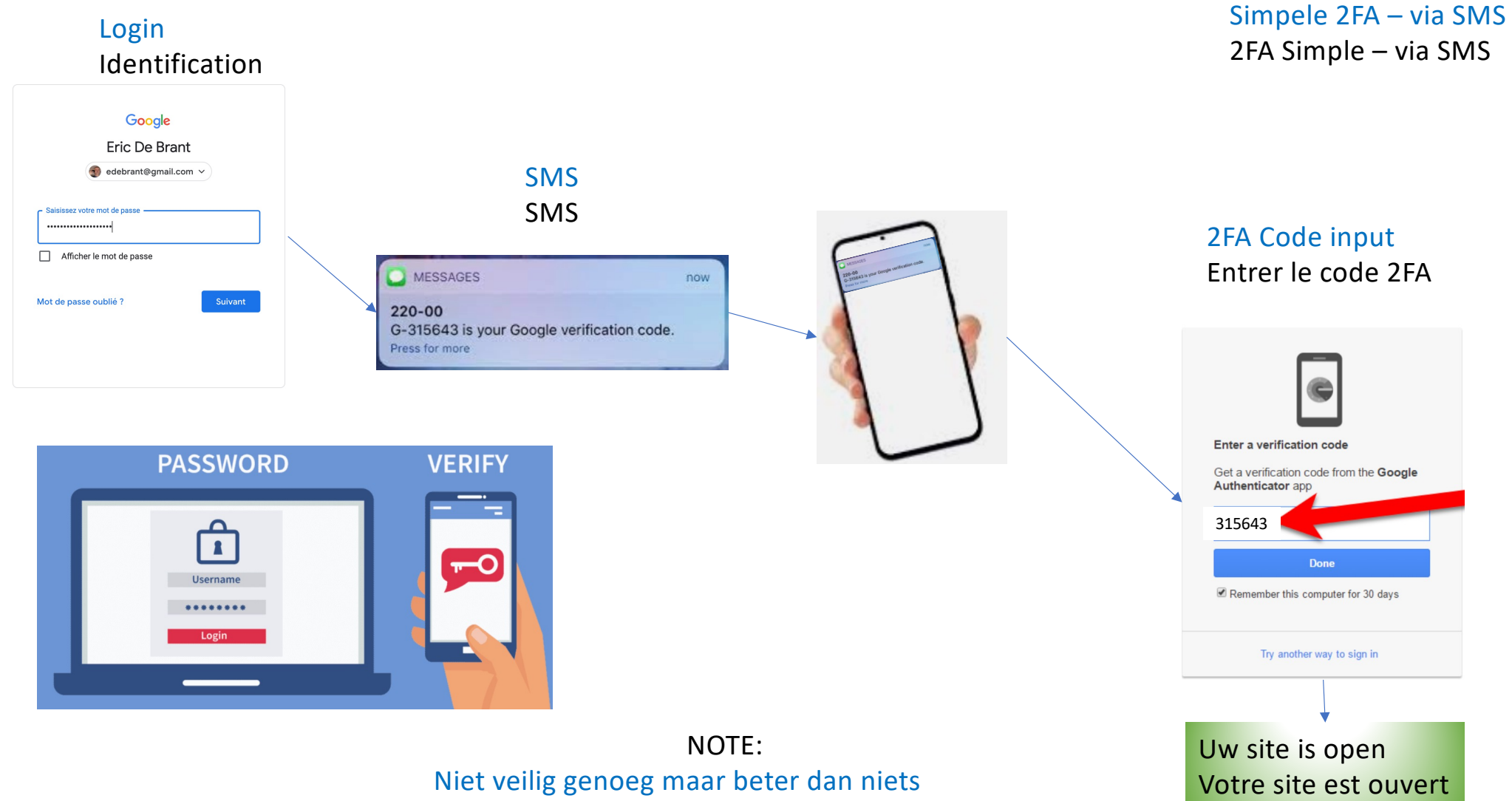

Pas suffisamment sécurisé mais mieux que rien

## (TOTP) Time based One Time Password

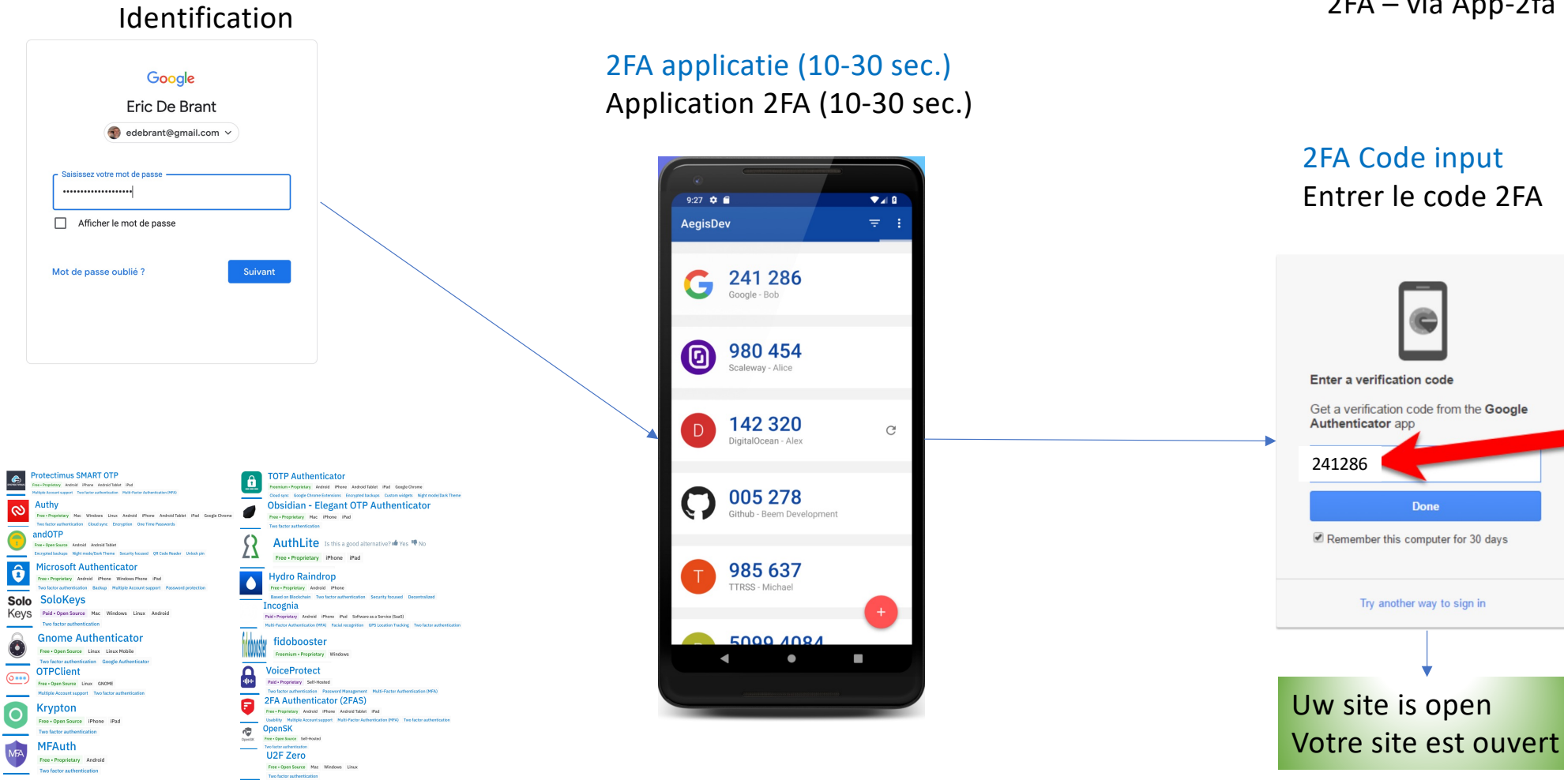

Login

Download en installeer app, configureer uw site (ex: google mail) voor 2FA app. Telecharger et installez l'app, configurez votre site (ex: google mail) pour 2FA app.

2FA – via 2fa-app 2FA – via App-2fa

Done

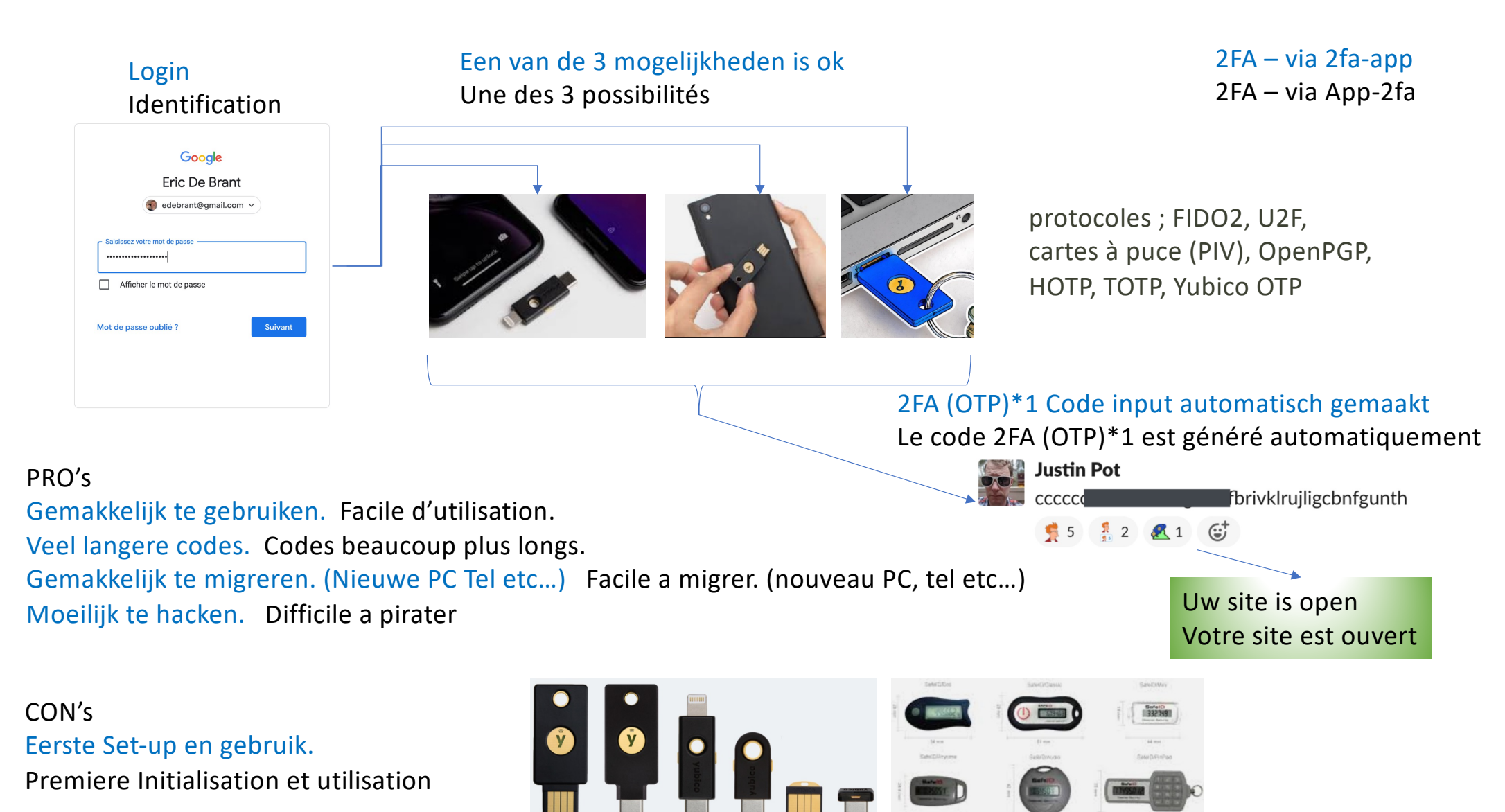

\*1 OTP = One Time Password

In uw site (ex: google mail) ga naar veiligheid, dan 2FA, dan selecteer de methode (SMS, APP, OTP-Key) Volg de instructies volgens de gekozen optie.

Volg speciale set-up scenario voor de OTP-Key alvorens uw site te beveiligen met de OTP-Key Sur votre site (ex: Google mail) allez dans sécurité, puis 2FA, puis sélectionnez la méthode (SMS, APP, OTP-Key) Suivez les instructions selon l'option choisie.

Suivez les instructions d'initialisation du vendeur avant d'utiliser votre clé-OTP pour sécuriser votre site

| Voor de optie SMS en APP krijgt U een gelijkaardige QR-code.<br>Dit is de "SEED"         |  |
|------------------------------------------------------------------------------------------|--|
| Pour SMS et APP vous allez scanner ce QR code comme ceci.<br>Ceci représente le « SEED » |  |

| Scan or type the authenticator code in BCEMYS2VNACQYH                                                   | o your preferred authenticator application.<br>IQR                                                                                                    |
|----------------------------------------------------------------------------------------------------|----------------------------------------------------------------------------------------------------|
|                                                                                                    | Setup your BitMEX account on an authenticator app<br>Install and open an authenticator app on your device<br>Tap on the + icon on the app<br>Type the digits you see on your mobile device into the text box below<br>Two-Factor Token<br>222744 |
| Your Two-Factor Token will be required<br>For your security, adding a 2FA device<br>Cancel Confirm TOTP | to sign-in, withdraw, and change security settings.<br>will temporarily ban withdrawals for 24 hours.                                                                                                    |

## SEED:

Is de enige en unieke code die gebruikt wordt tezamen met de tijd in een complexe algoritme om een 6 cijfercode te genereren. BELANGRIJK !: Hou deze code veilig in uw beschermde archief.

Est le code unique qui sera utilisé avec le temps dans un algorithme qui génèrera un code a 6 chiffres.

IMPORTANT !: Gardez ce code en sécurité dans vos archives sécurisés.

## SEEDS BIJ TE HOUDEN EENMAAL AANGEMAAKT: SEEDS A GARDER UNE FOIS GENERES:

Voorbeelden, Exemples;

Google Mail: BCEMYS2VNACQYHQR Facebook: A5GHPRCSQTPHY8DB Twitter : H9G5RDFKLYXEB68K ETC...

| Scan or type the authenticator code into your preferred authenticator application. BCEMYS2VNACQYHQR                                                                                           |                                                                                                    |  |  |
|----------------------------------------------------------------------------------------------------|----------------------------------------------------------------------------------------------------|--|--|
|                                                                                                    | Setup your BitMEX account on an authenticator app<br>Install and open an authenticator app on your device<br>Tap on the + icon on the app<br>Type the digits you see on your mobile device into the text box below<br>Two-Factor Token<br>222744 |  |  |
| Your Two-Factor Token will be required to sign-in, withdraw, and change security settings.<br>For your security, adding a ZFA device will temporarily ban withdrawals for 24 hours.<br>Cancel |                                                                                                    |  |  |

Nodig voor evenueel herstel (verloren, stuk ...) Besoin pour une récuperation eventuelle (Perdu, cassé ...

Zonder « SEED » Bijna geen herstel mogelijk en uw account is voor altijd verloren Sans « SEED » Presque plus possible de rentrer dans votre compte, c'est perdu a jamais

Recuperatie van de « SEED » is erg moeilijk, complex en tijdrovend. Recuperation du « SEED » est possible mais Long, fastidieux et complexe.